Приступ платформи за пријаву теме за овогодишњи Конкурс можете остварити кликом на <u>линк</u>. Отвориће се следећа страница:

| Upitni     | ik za saradnike i nastavr                                                                                            | nike Medicinskog fakulteta u B                                                             | Beogradu           |
|------------|----------------------------------------------------------------------------------------------------|--------------------------------------------------------------------------------------------|--------------------|
|            | Pratov upitnik - Tea                                                                                                 | aching Perspective Inventory (TPI)                                                         |                    |
|            | Present                                                                                                    |                                                                                            | 2                  |
|            | Korisničko ime                                                                                                    | Zaboravili ste svoje korisničko ime ili<br>lozinku?                                        | 5.                 |
|            | Lozinka                                                                                                    | Vaš Web čitač mora imati<br>omogućene "kolačiće"                                           |                    |
|            | Prijava                                                                                                    |                                                                                            | Latte a training   |
| 100 година | Da li ste ovde prvi put<br>Za pristup Reticulumu studenti i nastavnic<br>fakultetske servise (eStudent, eZaposlen, t | NOT PAKV ATTETA<br>i koriste isto korisničko ime i lozinku, kao i za ostale<br>duroam itd) | КЕОГРАДУ Ретинулум |

Потребно је улоговати се помоћу Корисничког имена и Лозинке које користите за *е-студент* и *Ретикулум*.

На почетној страници курса ћете видети поља где је потребно окачити рад и изјаву аутора и ментора.

| Naučno-istraživački rad studenata 2021/22                                        |                                                                                                    |                                                                                                    |                                                                           |           |
|----------------------------------------------------------------------------------|----------------------------------------------------------------------------------------------------|----------------------------------------------------------------------------------------------------|---------------------------------------------------------------------------|-----------|
|                                                                                  | Sve informacije o krajnjem roku i uputstvima<br>U sekciji <b>Tribine</b> možete popledati i pročitati stvat              | a za predaju radova će uskoro biti dostupne.<br>i koje će vam biti od koristi prilikom izrađe ra                    | dova                                                                      |           |
| U sekciji <b>Korisna literatura</b> možete n.<br>U sekciji <b>Primeri radova</b> | uči različita uputstva i savete za <u>predstavljanje podata</u><br>nožete pronači primere stilski i tehnički dobro napi: | <u>ika</u> kao i predloge za <u>softevere za sređivanje r</u><br>sanih radova iz pretkliničkih i kliničkih grana. I | eferenci, koji vam mogu biti od velik<br>kao i Uputstvo za pisanie radova | ke pomoći |
| Rad (Paper)                                                                      |                                                                                                    |                                                                                                    | n.v                                                                       |           |
| izjava autora i mentora (Statement)                                              |                                                                                                    |                                                                                                    |                                                                           |           |

Кликом на "Рад (Paper)" отвориће се следећа страница на којој треба кликнути "Додај рад".

| ad (Paper)                                           |                                                                                                    |                                                                                                    |                                                                                 |
|------------------------------------------------------|----------------------------------------------------------------------------------------------------|----------------------------------------------------------------------------------------------------|---------------------------------------------------------------------------------|
| ue: petak, 18. februar                               | 2022, 21:00                                                                                                    |                                                                                                    |                                                                                 |
| olimo Vas da ovde de<br>edajete <b>isključivo</b> ka | odate gotov rad, napisan prema Uputstvu za pisanje radova. N<br>Io <b>PDF</b> dokument. Kada budete imali spremnu datoteke, klikn | folimo Vas da prilikom predaje dokument naslovite kao: <b>Naziv predmeta - Naziv rada</b> (npr. Anaton<br>te .Dodaj rad", a potom prevucite datoteke u predviđeno polje i kliknite "Sačuvaj promene". | nija - Varijacije u kalibru koronamih krvnih sudova). Takođe, rad               |
| ease add the finished                                | paper here, written according to the Instructions for Authors                                                                     | When submitting, please name the document as: <b>Course title - Title of the paper</b> (eg Anatomy - V<br>d*, and then drag the file into the appropriate field and click "Sacuvai argmene".          | Variations in the caliber of coronary blood vessels). Also, you must submit the |
|                                                      |                                                                                                    |                                                                                                    |                                                                                 |
| tatus predato                                        | og rada                                                                                                    |                                                                                                    |                                                                                 |
|                                                      |                                                                                                    |                                                                                                    |                                                                                 |
| Status predatog<br>rada                              | Nema pokušaja                                                                                                    |                                                                                                    |                                                                                 |
| Status<br>ocenjivanja                                | Nije ocenjeno                                                                                                    |                                                                                                    |                                                                                 |
| reostalo vreme                                       | 74 dan/a 3 sat/a/i                                                                                                    |                                                                                                    |                                                                                 |
| oslednje izmene                                      |                                                                                                    |                                                                                                    |                                                                                 |
| Komentari za<br>predati rad                          | Komentari (0)                                                                                                    |                                                                                                    |                                                                                 |
|                                                      |                                                                                                    | Dodairad                                                                                                    |                                                                                 |
|                                                      |                                                                                                    |                                                                                                    |                                                                                 |

Кликом на "Изјава аутора и ментора (Statement)" отвориће се следећа страница на којој треба кликнути "Додај рад".

| zjava autor                                   | a i mentora (Statement)                                                                                                    |                                                                           |                                                                                              |
|-----------------------------------------------|----------------------------------------------------------------------------------------------------|---------------------------------------------------------------------------|----------------------------------------------------------------------------------------------|
| ue: petak, 18. februa                         | w 2022, 21:00                                                                                                    |                                                                           |                                                                                              |
| lolimo Vas da ovde d<br>okument, kliknite "Do | lodate popunjenu i overenu izjavu autora i mentora (skeniran dokument ili fotogr<br>odaj rad", a potom prevucite datoteke u predviđeno polje i kliknite "Sačuvaj prom | afiju). Molimo Vas da prilikom predaje dokument naslovite kao: N<br>ene". | laziv predmeta - Ime Prezime (npr. Anatomija - Petar Petrović). Kada budete imali spreman    |
| ease add a signed St<br>propriate field and o | tatement (scanned document or photo) here. When submitting the document, ple<br>click and click "Sacuvaj promene".                                                    | rase address it as: Course title - Name Surname (eg Anatomy - F           | Petar Petrović). When you have the document ready, click "Dodg/ rad", drag the file into the |
| tatus predate                                 | og rada                                                                                                    |                                                                           |                                                                                              |
| Status predatog<br>rada                       | Nema pokušaja                                                                                                    |                                                                           |                                                                                              |
| itatus<br>icenjivanja                         | Nije ocenjeno                                                                                                    |                                                                           |                                                                                              |
| reostalo vreme                                | 74 dan/a 3 sat/a/i                                                                                                    |                                                                           |                                                                                              |
| oslednje izmene                               |                                                                                                    |                                                                           |                                                                                              |
| Komentari za<br>predati rad                   | • Komentari (0)                                                                                                    |                                                                           |                                                                                              |
|                                               |                                                                                                    | Dodai rad                                                                 |                                                                                              |
|                                               |                                                                                                    | Još uvek niste predali svoj rad.                                          |                                                                                              |

Приликом клика на "Додај рад" појавиће се поље у које треба превући датотеке које сте припремили по претходном упутству и потом кликнути "Сачувај промене". Исто је потребно урадити и за "Рад" и за "Изјаву аутора и ментора"

| Predate datoteke | Maksimalna veličina datoteke: 5MB, ma                                         | ksimalan broj datoteka: 1 |
|------------------|-------------------------------------------------------------------------------|---------------------------|
| Predate datoteke |                                                                               | III III 🖿 🖿               |
|                  | Datoteke                                                                      |                           |
|                  | Prevucite i spustite datoteke ovde kako biste ih dodali                       |                           |
|                  | Tipovi datoteka koji se prihvataju:                                           |                           |
|                  | Dokumenti idoci docri epubligdoci adti atti pdf atti                          |                           |
|                  | Slike ai hmp-gdraw-git ico jpe jpeg-ipg-pct pic pict pict and sign and a till |                           |
|                  | Saduvaj promene Odlustani                                                     |                           |

Молимо вас да рад буде написан према Упутству за писање радова, које можете наћи на <u>сајту</u> Факултета и платформи Ретикулум. Молимо вас да приликом предаје рада документ насловите: Назив предмета – наслов рада, а приликом предаје Изјаве: Назив предмета – Име презиме.

Подсећамо вас да ЦСНИРС има право да пристигле радове који не испуњавају горепоменуте техничке норме не узме у разматрање приликом Конкурса.

За све недоумице, можете нам се обрадити путем <u>мејла</u>, <u>Фејсбук</u> странице или <u>Инстаграм</u> профила.

Ваш ЦСНИРС